## PANDUAN PENDAFTARAN KKN ONLINE UNIVERSITAS ISLAM DARUL 'ULUM LAMONGAN TAHUN 2020

Sesuai dengan edaran panitia KKN edaran panitia KKN Universitas Islam Darul 'Ulum Lamongan No : 02/U/KKN/A.5/VI/2020, bahwa pendaftaran KKN dapat dilakukan secara daring tanpa harus datang ke kampus. Berikut langkah langkah yang harus dilakukan.

## 1. LAKUKAN PEMBAYARAN KE BANK JATIM

Pembayaran online dapat dilakukan di seluruh bank Jatim, baik pembayaran langsung melalui teller, melalui ATM ataupun melalui aplikasi mobile banking.

Format Kode Pembayaran adalah <04><NIM>. Contoh : 0417062005

## 2. ISIKAN FORM PENDAFTARAN ONLINE

Silahkan login ke siakad (http://siakad.unisda.ac.id). Klik pada menu **Perkuliahan->Kegiatan Lapangan.** akan muncul tampilah seperti gambar berikut.

| Si<br>Un | stem Informasi Ak<br>niversitas Islam Darul 'I            | ademik<br><sub>Vlum</sub>         | 🛛 🗚 🔿 Menu 💄 NUR MASB           | ukin <del>-</del> |
|----------|-----------------------------------------------------------|-----------------------------------|---------------------------------|-------------------|
| Portal ~ | Perkuliahan ~ Kel                                         | ulusan ~ Laporan ~ Keuangan ~     |                                 |                   |
| Kegiat   | Data Kurikulum ><br>Administrasi ><br>Kartu Rencana Studi | I, PPL, Magang, Kerja Praktek DII | 🔓 Home > Perkuliahan > Kegiatar | n Lapangan        |
| Program  | Jadwal Minggu Ini<br>Jadwal Semester Ini                  | nik Sipil                         | Calon Peserta                   |                   |
| Semı     | Kartu Hasil Studi<br>Kemajuan Belajar                     | Cari Kegiatan Lapangan 🔍 📿        | 🕄 Panduan Daftar 🔰 🕇 Daftar     | r Baru            |
| N        | Mengulang                                                 | na Jenis Kegiatan                 | Validasi Fakultas               | Aksi              |
|          | Transkrip<br>Kuesioner                                    | Data kosong                       |                                 |                   |
| Hal 1/   | Rekap KHS<br>Kegiatan Lapangan<br>Nilai Laboratorium      | 10 baris                          | « < 1 >                         | >                 |

Klik Tombol **Daftar Baru** maka anda akan diarahkan ke formulir isian data Kegiatan Lapangan seperti gambar berikut.

| Mahasiswa*     17062005 - NUR MASBUKIN     Ukuran Jaket *     Pilih Ukuran Jaket       Jenis Kegiatan *     Pilih Jenis Kegiatan     Pengalaman Organisasi       KN     KP | etail Kegiatan Lap | angan                    | Mome                  | Perkullahan Keglatan Lapangan Det      | tail Kegiatan La |
|----------------------------------------------------------------------------------------------------|--------------------|--------------------------|-----------------------|----------------------------------------|------------------|
| Jenis Kegiatan * Pengalaman Organisasi  Plih Jenis Kegiatan -  KKN  KP                                                                                                    | Mahasiswa *        | 17062005 - NUR MASBUKIN  | Ukuran Jaket *        | < Kembali ke Daf<br>Pilih Ukuran Jaket | tar 🖺 Simp       |
| Pilih Jenis Kegiatan<br>KKN<br>KP                                                                                                    | Jenis Kegiatan *   | Pilih Jenis Kegiatan     | Pengalaman Organisasi |                                        |                  |
| KKN kP                                                                                                    |                    | — Pilih Jenis Kegiatan — |                       |                                        |                  |
| KP                                                                                                    |                    | KKN                      |                       |                                        |                  |
|                                                                                                    |                    | KP                       |                       |                                        |                  |
|                                                                                                    |                    |                          |                       |                                        |                  |

Isikan formulir seperti gambar diatas, pastikan **Jenis Kegiatan : KKN** kemudian klik tombol **Simpan.** Jika berhasil maka akan muncul tampilan seperti gambar berikut.

| Sistem Informas<br>Universitas Islam Da | i Akademik<br>rul 'Ulum    |                         | ☑ .                   | 🗛 +∋Menu 👤 NUR MA                   | SBUKIN <del>-</del> |
|-----------------------------------------|----------------------------|-------------------------|-----------------------|-------------------------------------|---------------------|
| Portal ~ Perkuliahan ~                  | Kelulusan ~ Laporan ~      | Keuangan 🗸              |                       |                                     |                     |
| Detail Kegiatan Lap                     | angan кки                  |                         | Home > Perkuliaha     | n > Kegiatan Lapangan > Detail Kegi | atan Lapangan       |
| Penambahan data peserta k               | egiatan pendukung berhasil |                         |                       |                                     | ×                   |
|                                         |                            |                         |                       |                                     |                     |
|                                         |                            |                         | Kembali ke Da         | aftar 🕂 Tambah baru 🖋 Edit          | 🗎 Hapus             |
| Edit                                    | Mahasiswa                  | 17062005 - NUR MASBUKIN | Desa/Kelurahan        | SUMURBER                            |                     |
| (RE)                                    | Nama Mahasiswa             | NUR MASBUKIN            | Propinsi              | JAWA TIMUR                          |                     |
|                                         | Fakultas                   | Fakultas Teknik         | Kota                  | Kab. Gresik                         |                     |
| GRV 12                                  | Jurusan                    | Teknik Sipil            | Kecamatan             |                                     |                     |
|                                         | Jenis Kelamin              | Laki-Laki               | No. HP                | 085790262247                        |                     |
| Data Mahasiswa                          | Tempat Lahir               | SUMRBER PANCENG GRESIK  | No. Telp              |                                     |                     |
| Nilai Lab Mahasiswa                     | Tanggal Lahir              | 29 Juli 1998            | Jenis Kegiatan        | KKN                                 |                     |
|                                         | Alamat                     | SUMURBER                | Ukuran Jaket          | L                                   |                     |
|                                         | RT                         | 011                     | Pengalaman Organisasi |                                     |                     |
|                                         | RW                         | 004                     | Validasi Fakultas     |                                     |                     |
|                                         | Dusun                      | SUMURBER                | Dispen ?              |                                     |                     |
|                                         |                            |                         |                       |                                     |                     |

**Catatan :** Jika tampil eror seperti gambar dibawah ini, padahal pembayaran sudah berhasil, silahkan dikonfirmasi ke BAUK untuk informasi lebih lanjut.

| S<br>V           | istem Informas<br>niversitas Islam Da | i Akademik<br>Irul 'Ulum |                      |            |  |  |
|------------------|---------------------------------------|--------------------------|----------------------|------------|--|--|
| Portal ~         | Perkuliahan ~                         | Kelulusan 🗸              | Laporan ~            | Keuangan 🗸 |  |  |
| Detail           | Kegiatan Lap                          | bangan                   |                      |            |  |  |
| Mahasis          | wa harus Lunas Biay                   | a KKN                    |                      |            |  |  |
|                  |                                       |                          |                      |            |  |  |
| Mahas            | iswa *                                | 170620                   | )5 - NUR MASBU       | KIN        |  |  |
| Jenis Kegiatan * |                                       | Pilił                    | Pilih Jenis Kegiatan |            |  |  |

## 3. PASTIKAN DATA ISIAN DIVALIDASI OLEH FAKULTAS

Dalam jangka waktu beberapa hari setelah daftar, pastikan data pendaftaran anda sudah divalidasi oleh Fakultas seperti gambar dibawah ini. Jika belum, silahkan hubungi pihak fakultas.

| Kegiatan Lapangan KKN, PPL, Magang, Kerja Praktek Dll 🔓 Home > Perkuliahan > Kegiatan Lapangan |                          |                |                   |                     |  |  |  |
|------------------------------------------------------------------------------------------------|--------------------------|----------------|-------------------|---------------------|--|--|--|
| Program Studi                                                                                  | Teknik Sipil             | 1              | Calon Peserta     |                     |  |  |  |
| Semua                                                                                          | • Cari Kegiatan Lapangan | Q 😅            | 🚯 Panduan Daftar  | + Daftar Baru       |  |  |  |
| NIM                                                                                            | Nama                     | Jenis Kegiatan | Validasi Fakultas | Aksi                |  |  |  |
| 17062005                                                                                       | NUR MASBUKIN             | KKN            | <b>~</b>          |                     |  |  |  |
| Hal 1/1 (1 data, 0.010)                                                                        | 2 detik) 10 ba           | aris 🔹         | « <               | $1 \rightarrow \gg$ |  |  |  |